# 校際選課申請系統操作說明(他校至本校)

Operation Instructions for inter-collegiate course selection Application

校際選課相關時程說明請至綜合業務組網頁/<sup>@</sup>校際選課/外校生 查詢 For the schedule of Inter-collegiate course registration, please proceed to the webpage of the Div. of ROC / <sup>@</sup>Inter-collegiate Course Selection / Foreign students

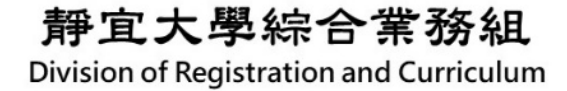

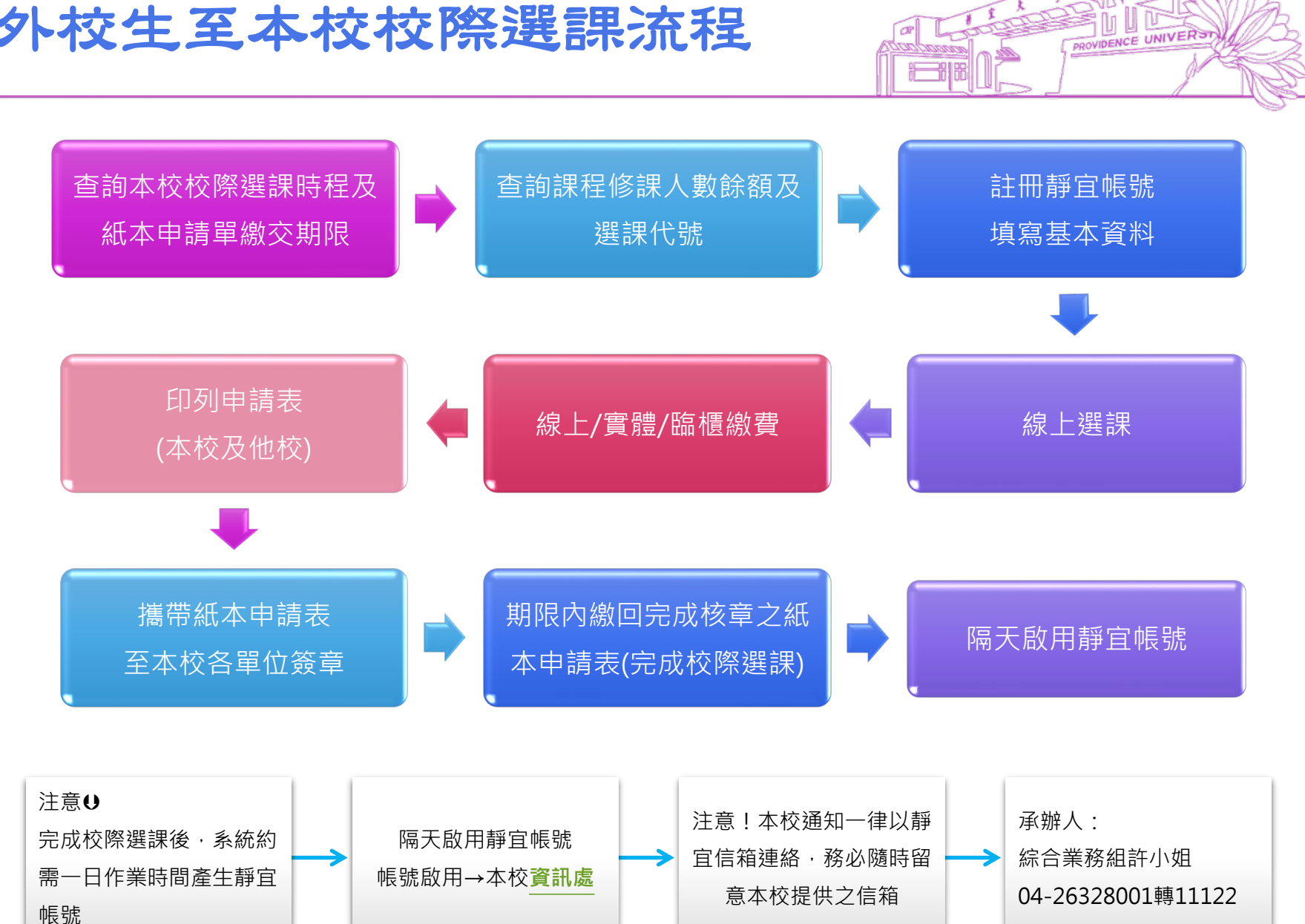

# 外校生至本校校際選課流程

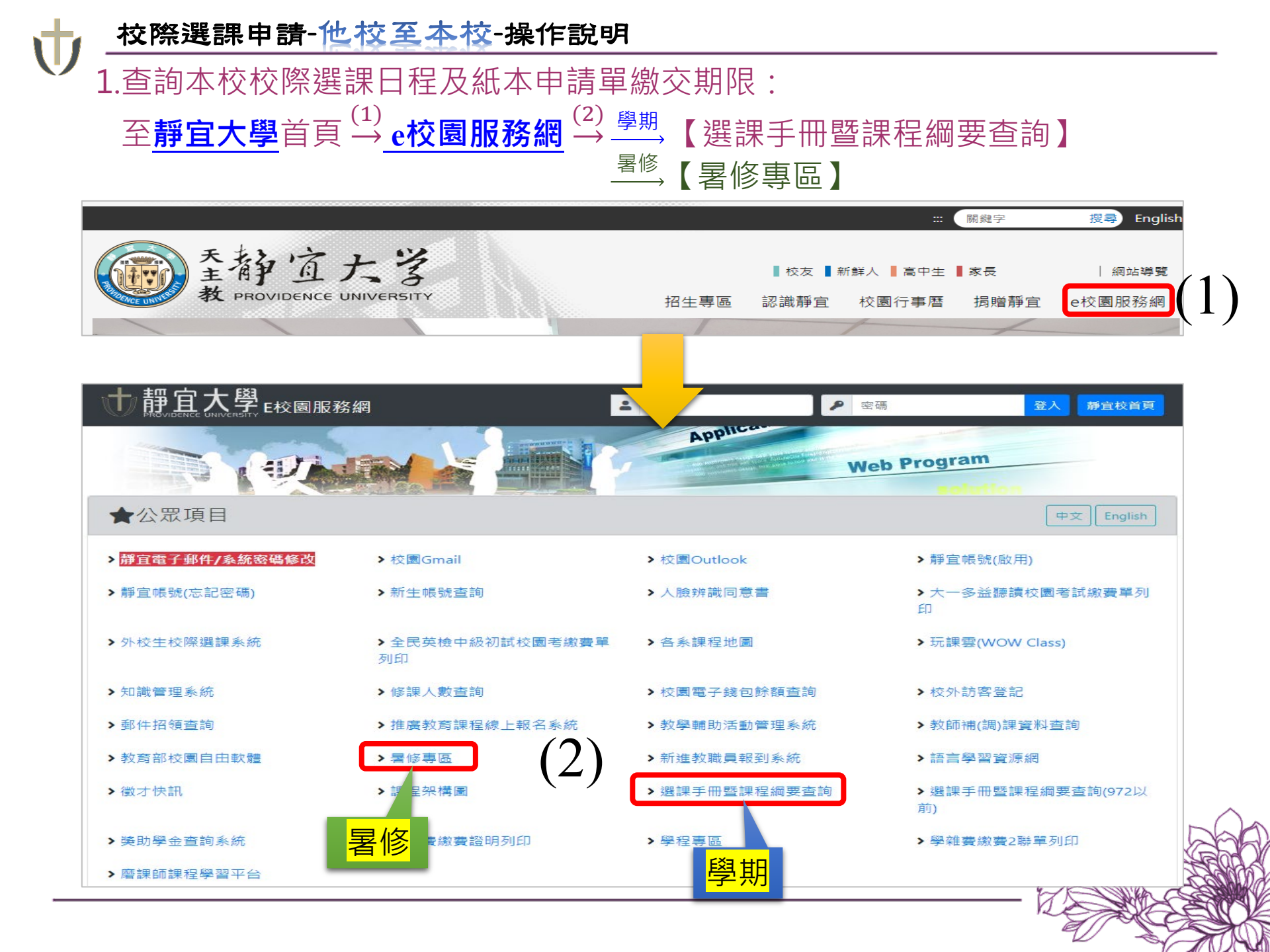

# 1. <sup>學期</sup>【選課手冊暨課程綱要查詢】→ 點選右上角【選課時間表】查詢當學期外 校生校際選課時程

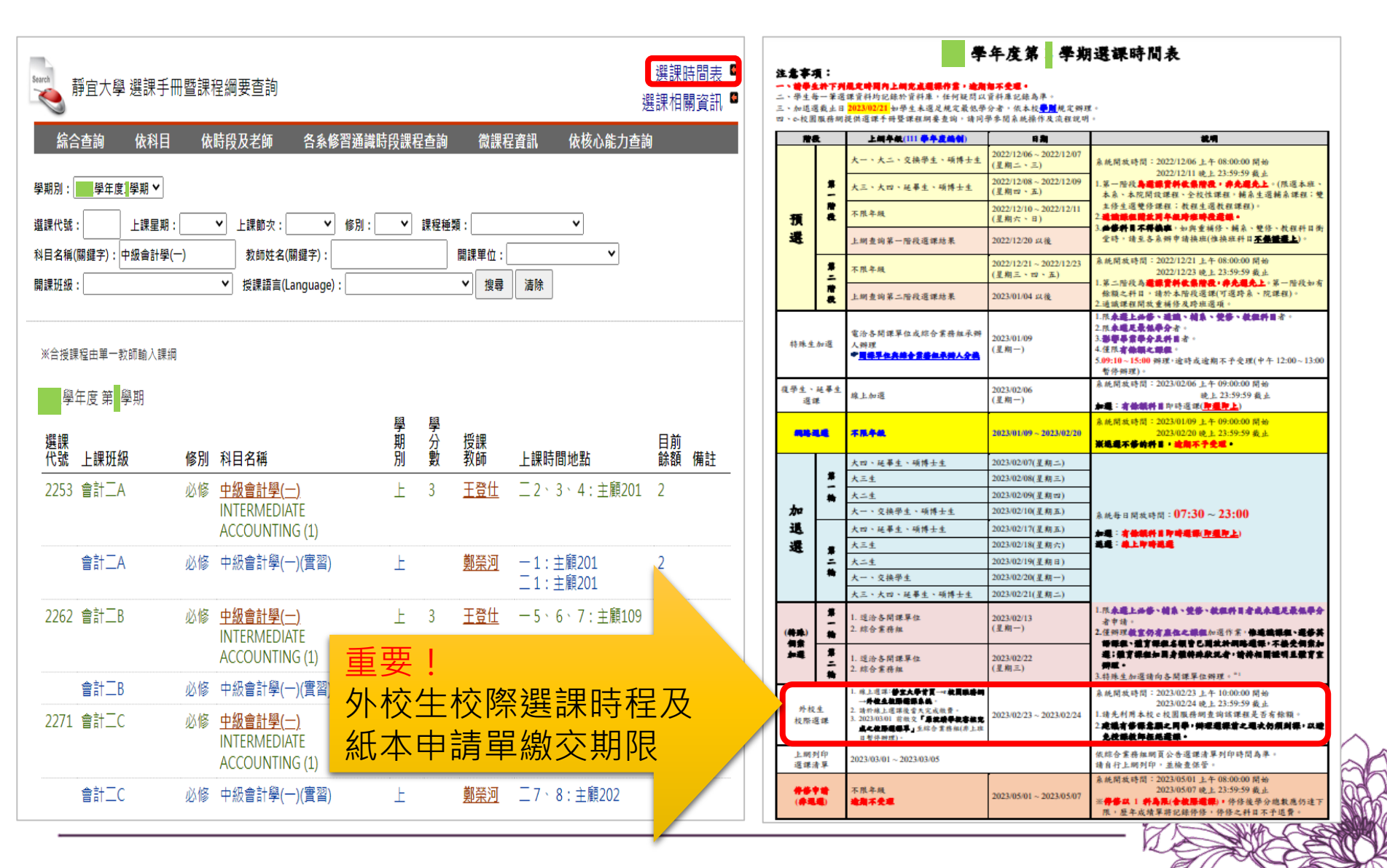

重要外核

# 1. <sup>暑修</sup>【暑修專區】→【相關日程及繳費資訊】→【外校生】→查詢當學年[外校 生]暑期課程\_選課日程/繳費資訊

|                  | 暑修専區                                                                    | 首頁 / 暑愉                   | 8 / 相關日程及缴費資訊 / 外校生                      |                                               |                               |                      |
|------------------|-------------------------------------------------------------------------|---------------------------|------------------------------------------|-----------------------------------------------|-------------------------------|----------------------|
|                  | 公告通知<br>相關日程及総費資訊 →<br>課程一覧表<br>前分報:::::::::::::::::::::::::::::::::::: | 【暑修】<br>[NON-P<br>Informa | 學年度 [ 外校生 ]<br>U students] Summe<br>tion | 靜宜大學暑期課程_選<br>r Course at PU_Cour             | 矍課日程/繳費資調<br>rse Selection Sc | स्<br>hedule/Payment |
|                  | 개/江海森<br>著修校際選課 ▼                                                       | 中文 Englis                 | h                                        |                                               |                               | 字體大小調整 小 史 大         |
|                  |                                                                         |                           | 學年度 <u>非靜宜</u> 大                         | <u>、學學生</u> 修習 <u>本校</u>                      | 暑期一般課                         | <u>程</u> 注意事項        |
|                  |                                                                         | —、課程咨                     | 訊及相關日程                                   |                                               |                               | 公告日期                 |
|                  |                                                                         | ALL A                     |                                          | 岡田の由誌留                                        | 544.0                         | - 理招咨訊               |
|                  |                                                                         | 期別                        | <u>線上</u> 選課、繳費日期                        | 副□③甲酮甲 ②原校核准校際選課甲                             | 成語公布<br>上課日期 日                | 5 ₩在具制)<br>(預計開課)    |
| <b>英</b> 1       |                                                                         | 上期                        | <br>AM10:00~23:00<br>完成線上選課程序一併完成繳       | 7<br> <br>1<br>AM10:00~16:00<br>主物问者以現選處理日不現書 | 1<br>1<br>(排課5週)              | → <u>上期課程一覧表</u>     |
| 交生校際選課<br>本申請單繳交 | 時程及<br>期限                                                               | 下期                        | 費<br> <br> <br>AM11:00~23:00             | 1                                             |                               | →下期課程                |
|                  |                                                                         |                           | 完成線上選課程序一併完成繳<br>費                       | AM11:00~15:00<br>未繳回者以退選處理旦不退費                | (排課5週)                        |                      |

#### 校際選課申請-他校至本校-操作說明 2. 查詢課程修課人數餘額及選課代號: **靜宜大學→e校園服務網**—→至【選課手冊暨課程綱要查詢】查詢 <sup>\_\_\_\_\_\_</sup>至【暑修專區】→【課程一覽表】查詢 ::: 關鍵字 授尋 English 王静宜大学 ■校友 ■新鮮人 ■高中生 ■家長 | 網站導覽 教 PROVIDENCE UNIVERSITY 揭贈靜宜 e校園服務網 招生專區 認識靜宜 校園行事曆 靜宜大學。在校園服務網 👗 帳號 ▶ 密碼 登入 靜宜校首頁 Applica Web Program ★公眾項目 中文 English > 靜宜電子郵件/系統密碼修改 > 校園Gmail > 校園Outlook >靜宜帳號(啟用) >靜官帳號(忘記密碼) >新生帳號查詢 > 人臉辨識同意書 > 大一多益聽讀校園考試繳費單列 > 外校生校際選課系統 > 全民英檢中級初試校園考繳費單 > 各系課程地圖 > 玩課雲(WOW Class) 列印 > 知識管理系統 > 修課人數查詢 > 校園電子錢包餘額杳詢 > 校外訪客登記 > 郵件招領查詢 > 推廣教育課程線上報名系統 > 教師補(調)課資料查詢 > 教學輔助活動管理系統 >暑修專區 > 新進教職員報到系統 >語言學習資源網 > 教育部校園自由軟體 > 選課手冊暨課程綱要查詢 >課1 畫圖 > 徵才快訊 > 選課手冊暨課程綱要查詢(972以 前) > 獎助學金查詢. >學程 > 學雜書繳書2聯單列印 > 磨課師課程學 多重 →課程 ・覽表 赴 查詢是否有餘額→記下選 <mark>杳詢</mark>杳詢課程是 課代號 否有餘額→記下選課代號

# 2. <sup>學期</sup>【選課手冊暨課程綱要查詢】→ 查詢課程目前餘額 → 記下選課代號

| Search<br>Search<br>続名       | 靜宜大學 選課手冊<br>含查詢 依科目                                            | 毌暨課<br>依   | 呈綱要查詢<br>時段及老師 各系修習通識                                                                           | 時段課程     | 呈查詢  | 微課程                         | 。<br>資訊 依核心能力查試        | 選課<br>選課相関<br>1 | 時間表    |
|------------------------------|-----------------------------------------------------------------|------------|-------------------------------------------------------------------------------------------------|----------|------|-----------------------------|------------------------|-----------------|--------|
| 學期別:<br>選課代號<br>科目名稱<br>開課班級 | 學年度 學期 ✔ : 上課星期: (關鍵字): 中級會計學(-                                 | _ <b>)</b> | <ul> <li>▶ 上課節次: </li> <li>▶ 修別: </li> <li>▶ 教師姓名(關鍵字): </li> <li>▶ 授課語言(Language): </li> </ul> | <b>~</b> | 課程種類 | 項:<br>開課單位:<br>_<br>▶<br>搜尋 | ✓                      |                 |        |
| ※合授離<br>學<br>選課<br>代號        | <sup>果程由單一教師輸入課綱<br/>年度 第<mark>■</mark>學期<br/>上課<b>班級</b></sup> | 修別         | 科目名稱                                                                                            | 學期別      | 學分數  | 授課<br>教師                    | 上課時間地點                 | 目前餘額            | 備註     |
| 2253                         | 會計二A                                                            | 必修         | <u>中級會計學(一)</u><br>INTERMEDIATE<br>ACCOUNTING (1)                                               | F        | 3    | <u>王登仕</u>                  | 二 2 、 3 、 4 : 主顧201    | 2               | 需      |
|                              | 會計二A                                                            | 必修         | 中級會計學(一)(實習)                                                                                    | F        |      | <u>鄭榮河</u>                  | 一 1:主顧201<br>二 1:主顧201 | 2               | 餘      |
| 2262                         | 會計二B                                                            | 必修         | <u>中級會計學(一)</u><br>INTERMEDIATE<br>ACCOUNTING (1)                                               | F        | 3    | <u>王登仕</u>                  | — 5、 6、 7:主顧109        | 4               | 額<br>才 |
|                              | 會計二B                                                            | 必修         | 中級會計學(一)(實習)                                                                                    | 上        |      | <u>鄭榮河</u>                  | - 3、4:思源421            | 4               | 計      |
| 2271                         | 會計二C                                                            | 必修         | <u>中級會計學(一)</u><br>INTERMEDIATE<br>ACCOUNTING (1)                                               | F        | 3    | <u>陳牡丹</u>                  | — 2、 3、 4:主顧109        | 7               | 加      |
|                              | 會計二C                                                            | 必修         | 中級會計學(一)(實習)                                                                                    | Ŀ        |      | <u>鄭榮河</u>                  | 二7、8:主顧202             | 7<br>7          | 選      |

t

2. <sup>暑修</sup>【暑修專區】→【課程一覽表】→查詢課程目前餘額→記下選課代號

|                        |                       |                            | 靜宜<br>Providence Univers                   | 大學<br>ity       | 學年度<br>Summe   | 暑修下期 開課一覧╕<br>r School Curriculur | 友<br>n (4th semester)                                                                                                  |               |                 |                                       |
|------------------------|-----------------------|----------------------------|--------------------------------------------|-----------------|----------------|-----------------------------------|----------------------------------------------------------------------------------------------------|---------------|-----------------|---------------------------------------|
|                        |                       |                            |                                            |                 |                | 「暑修上期開課─                          | 覽(Summer School Curriculum(3rd semester                                                                                | )) [返回系       | 統首頁Re           | turn to System Home                   |
| 選課代號<br>Course<br>code | 上課班級<br>Class offered | 修別<br>Elective<br>Required | 科目名稱<br>Course title                       | 學期別<br>Semester | 學分數<br>Credits | 授課教師<br>Instructor                | 上課時間地點<br>Class Time and Place                                                                                         | 上限<br>Maximum | 餘額<br>Available | 備註<br>Remarks                         |
| 0001                   | 英二A                   | 必修<br>Required             | 英語演說訓練(二)<br>ENGLISH ORATORICAL TRAINING 2 | 不               | 2              | 余莉君                               | 三 5, 6, 7, 8:遠距教學<br>四 2, 3, 4:遠距教學                                                                                    | 64            | 62              |                                       |
| 0002                   | 英三A                   | 選修<br>Elective             | 檢定英文(二)<br>ENGLISH FOR PROFICIENCY TEST 2  | ন               | 2              | 陳永豪                               | 一 1, 2, 3, 4:這距教學<br>二 2, 3, 4:這距教學                                                                                    | 64            | 51              |                                       |
| 0003                   | 西文A班                  | 選修<br>Elective             | 英文(二)<br>FRESHMAN ENGLISH 2                | ন               | 2              | 吳采玲                               | 三 1, 2, 3, 4:遠距教學<br>四 5, 6, 7, 8:遠距教學                                                                                 | 20            | 18              | 本課程實習課1小時,需<br>另加收實習費1學分及語<br>言視聽實習費。 |
|                        | 西文A班                  | 選修<br>Elective             | 英文(二)(實習)<br>FRESHMAN ENGLISH 2            | ন               |                | 張聿硯                               | 三 5,6:遺距教學<br>四 3,4:遺距教學                                                                                               |               |                 | 本課程實習課1小時,需<br>另加收實習費1學分及語<br>言視聽實習費。 |
| 0004                   | 社工二C                  | 必修<br>Required             | 心理學<br>PSYCHOLOGY                          | त               | 3              | 賴欣萍                               | <ul> <li>− 1, 2, 3, 4:遠距教學</li> <li>⊥ 1, 2, 3, 4:遠距教學</li> <li>Ξ 2, 3, 4:遠距教學</li> </ul>                               | 50            | 49              | 8/2(二)第1節不上課                          |
| 0005                   | 社工二C                  | 必修<br>Required             | 社會心理學<br>SOCIAL PSYCHOLOGY                 | न               | 3              | 江雪蓮                               | <ul> <li>5,6,7,8:遠距教學</li> <li>5,6,7,8:遠距教學</li> <li>2,3,4:遠距教學</li> </ul>                                             | 50            | 50              | <b>帯</b><br>8/2(二)第8節不上課              |
| 0006                   | 社工二C                  | 必修<br>Required             | 社會福利概論<br>INTRODUCTION TO SOCIAL WELFARE   | न               | 3              | 郭俊巖                               | 三 5,6,7,8:遠距教學<br>四 5,6,7,8:遠距教學<br>五 2,3,4:遠距教學                                                                       | 50            | 48              |                                       |
| 0007                   | 應化一A                  | 必修<br>Required             | 普通化學(二)<br>GENERAL CHEMISTRY (2)           | र               | 3              | 陸勤偉                               | <ul> <li>- 2,3,4:遠距教學</li> <li>二 2,3,4:遠距教學</li> <li>三 2,3,4:遠距教學</li> <li>三 2,3,4:遠距教學</li> <li>四 3,4:遠距教學</li> </ul> | 72            | 69              | 額 オ                                   |
| 0008                   | 應化二A                  | 必修<br>Required             | 有機化學(二)<br>ORGANIC CHEMISTRY (2)           | ন               | 4              | 陳香惠                               | <ul> <li>- 2,3,4:遠距教學</li> <li>二 1,2,3,4:遠距教學</li> <li>三 1,2,3,4:遠距教學</li> <li>三 2,3,4:遠距教學</li> </ul>                 | 72            | 65              | 能                                     |
| 0009                   | 應化三A                  | 必修<br>Required             | 物理化學(二)<br>PHYSICAL CHEMISTRY (2)          | न               | 3              | 吳仁彰                               | 二 5,6,7,8:遭距教學<br>三 5,6,7,8:遭距教學<br>四 5,6,7:遭距教學                                                                       | 72            | 72              | 川選                                    |
| 0010                   | 應化三A                  | 必修<br>Required             | 無機化學(二)<br>INORGANIC CHEMISTRY (2)         | ন               | 3              | 陳銘賜                               | <ul> <li>− 5, 6, 7, 8:遺距教學</li> <li>⊥ 5, 6, 7, 8:遺距教學</li> <li>= 5, 6, 7, 16:遺距教學</li> </ul>                           | 72            | 63              | ~~                                    |

# 3. <u>靜宜大學</u> <sup>(1)</sup> e校園服務網 → 【外校生校際選課系統】進行註冊及選課

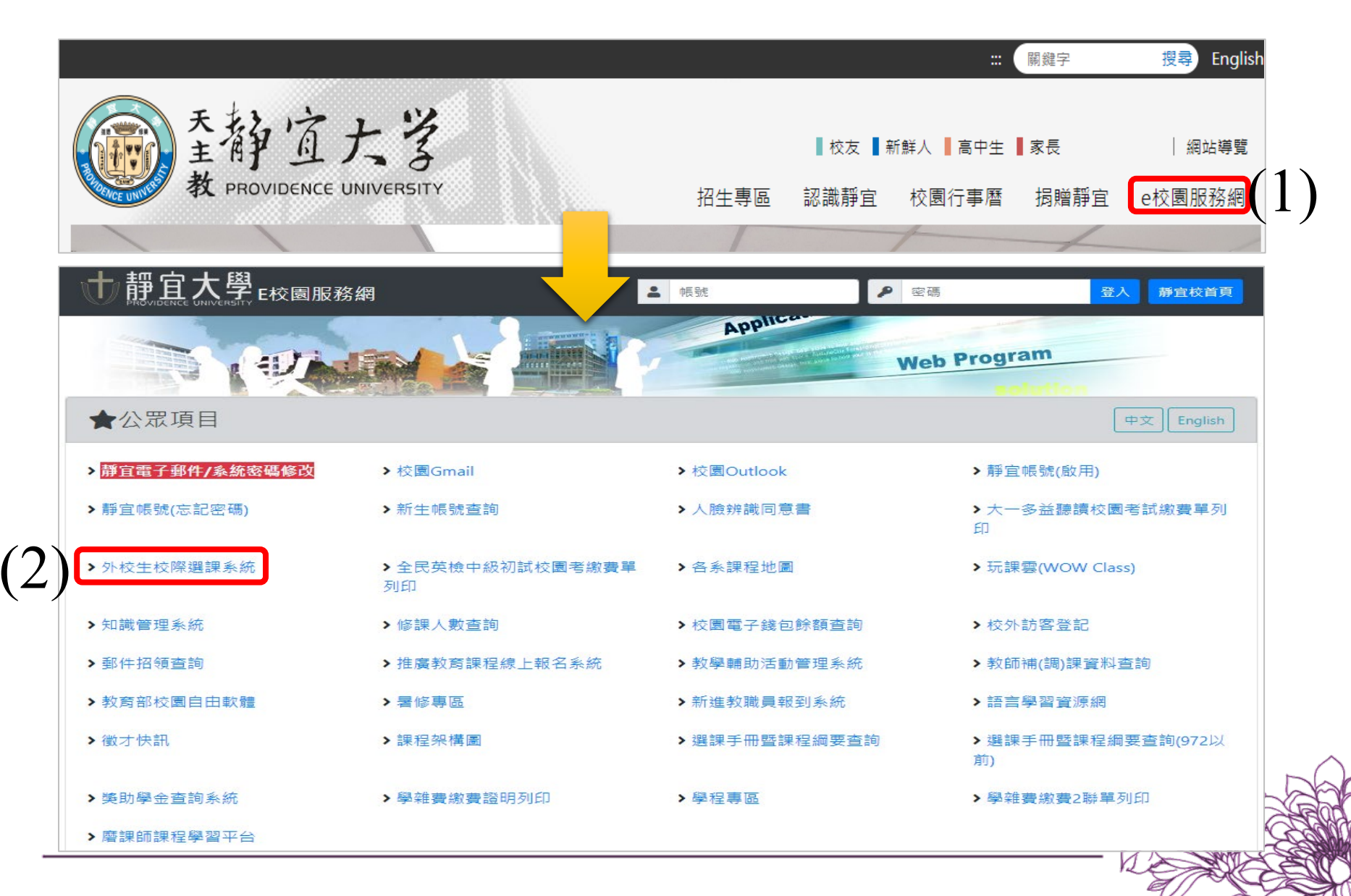

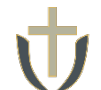

4.外校生 → 輸入**身分證字號**及出生年月日 → 【登入】系統

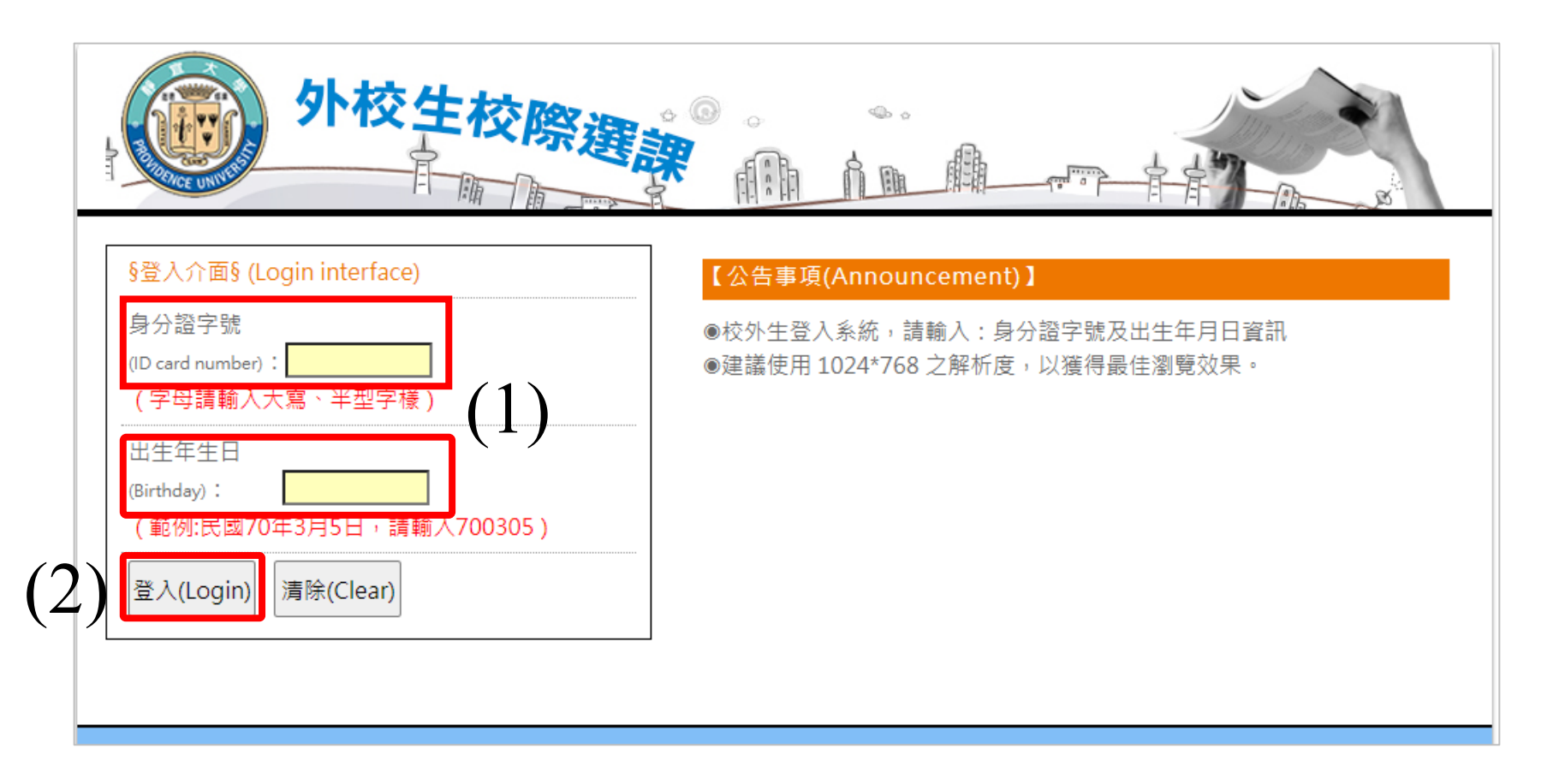

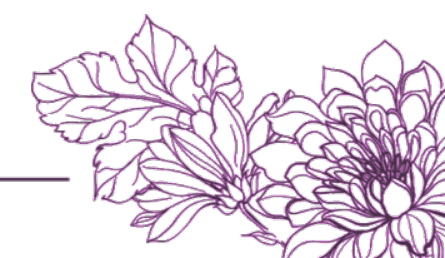

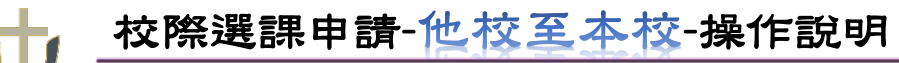

5.填寫【基本資料】→ 輸入**姓名、入學前學校、入學前系所、聯絡手機**→ 【儲存資料】

|              |                                                                                                    |               | EKK                          | 發題調                             |              | ń.    |                                                                   |
|--------------|----------------------------------------------------------------------------------------------------|---------------|------------------------------|---------------------------------|--------------|-------|-------------------------------------------------------------------|
| 基本<br>Inform | 資料<br>ation Ele                                                                                                    | 發選課<br>ctive  | 繳費作業<br>Payment              | 申請表<br>Form                     | 登出<br>Logout |       |                                                                   |
| (I)<br>(Or   | 學生姓名<br>(Name)<br>身分證字號<br>card number)<br>出生年月日<br>(Birthday)<br>入學前學校<br>riginal School)<br>入學前系所<br>(Original<br>Department) | 選擇學校選擇条所      | ξ                            |                                 | T            |       | 重要提醒<br>若無搜尋到您的入學前學校<br>名稱或入學前系所名稱,請<br>聯繫本校綜合業務組承辦人,<br>切勿選錯系所名稱 |
| (Celly       | 聯絡手機<br>phone Number)<br>學生學號<br>(student ID)                                                                                   | 尚未生成<br>備註·苦油 | (此欄(                         | 立僅可輸入數字)<br><sup>要前屬校</sup> 名稱或 | 入學前多所之稱      |       | 7大學綜合業務组許查證小姐(04-2632-8001 分攤11122)                               |
|              |                                                                                                    | mu. 44        | 1 12 <del>13</del> 21/2 21/7 | (2)                             | 儲存資料(        | save) | -八字标白来波超时是利小姐(0+-2002-8001 万0811122)                              |

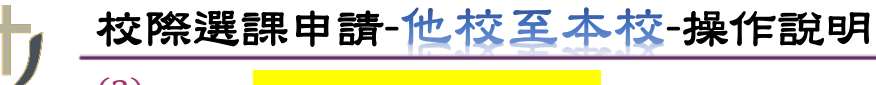

5.→取得<mark>本校學號及帳號</mark>→完成註冊

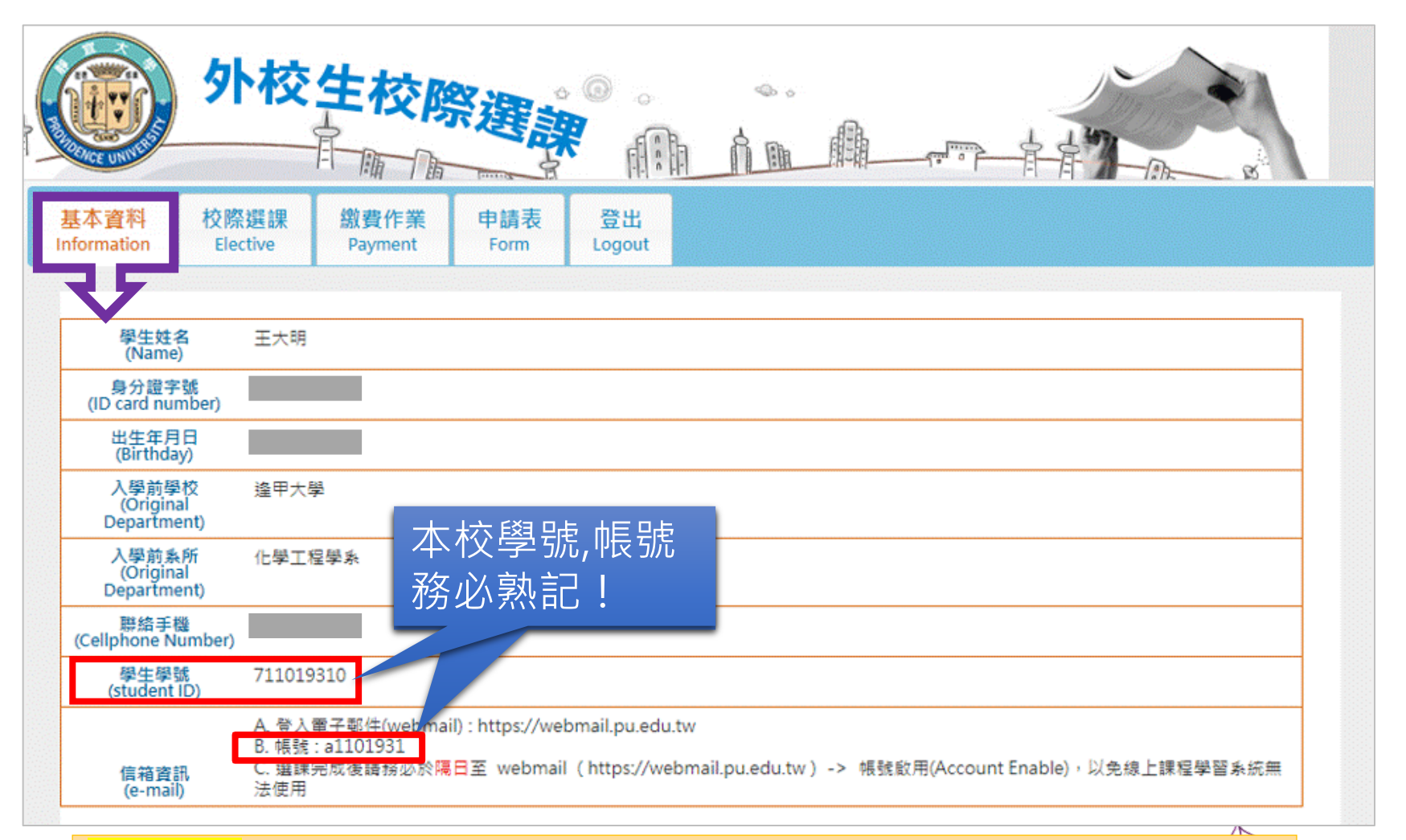

重要提醒 選課完成後請務必於隔日至webmail(<u>https://webmail.pu.edu.tw</u>) →帳號啟用(Account Enable),以免線上課程學習系統無法使用

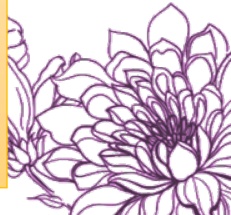

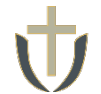

6.【校際選課】線上選課 → 選擇**年級身分別** → 輸入選課代號 → 【加入課程清單】

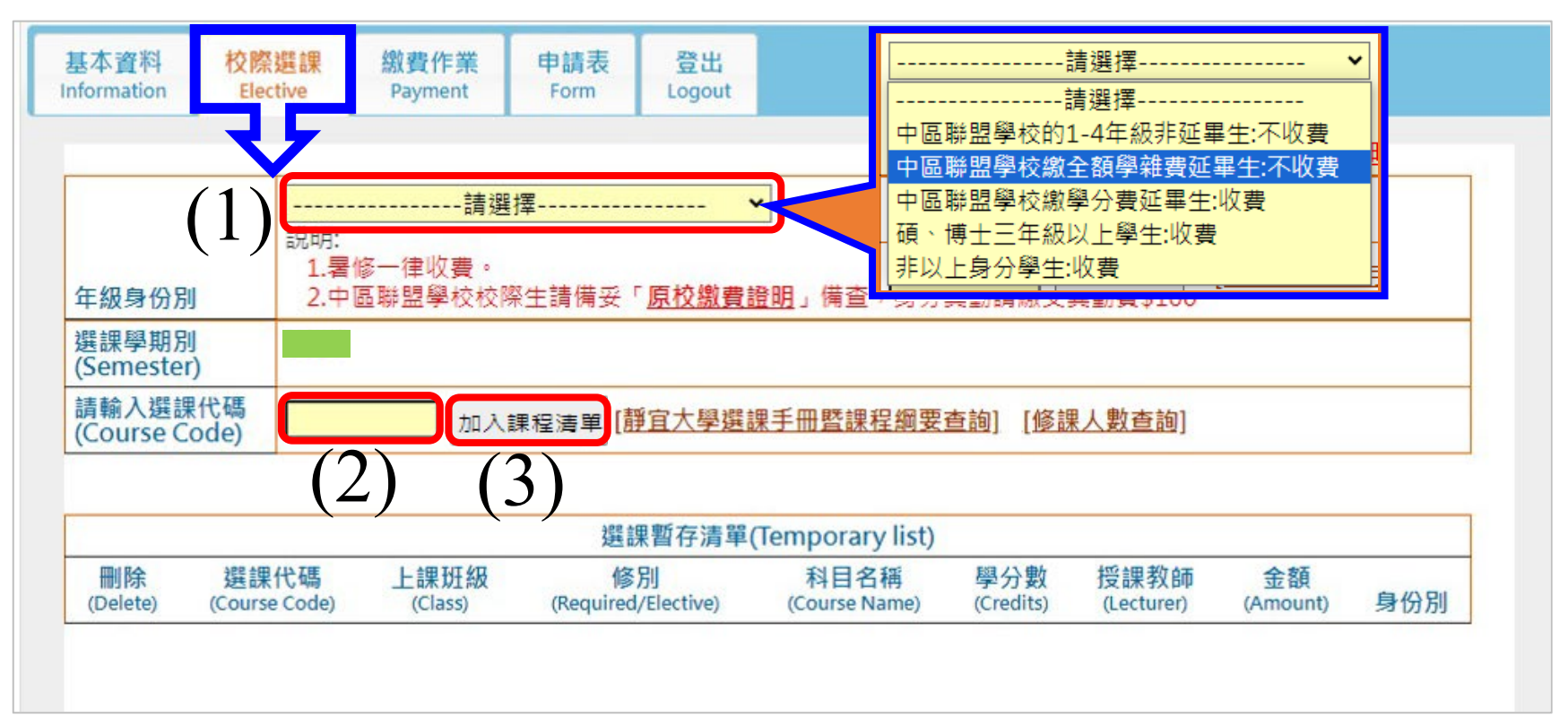

- 靜宜大學、中國醫藥大學、中山醫學大學、東海大學、逢甲大學及亞洲大學為中台灣大學(M6) 系統夥伴學校,各校學期跨校隨班修課有提供互惠免予學分費(不含輔雙、教程、只繳學分費 之延修生及暑修課程),詳情請洽各校選課規定。如有異動,以本校公告為準。
- 中區聯盟(M6)夥伴學校校際生(含延修生): 請提供『原校當學期學費繳交證明』至本校備查· 如未提示『原校當學期學費繳交證明』,將不適用免學分費之優惠。

6.→檢查課程列表及學分費 → 【確認送校際選課申請】→完成選課

| 年級身份別                 | 說日<br>1<br>2         | 區聯盟學校繳學分<br>月:<br>.暑修一律收費。<br>.中區聯盟學校校® | ●費延畢生:收費 ▼ ● ● < | <u>證明</u> 」備查,身分                     | 異動請繳交。           | 異動費\$100           |                |                  |
|-----------------------|----------------------|-----------------------------------------|----------------------------------------------------------------------------------------------------|--------------------------------------|------------------|--------------------|----------------|------------------|
| 選課學期別<br>(Semester)   |                      |                                         |                                                                                                    |                                      |                  |                    |                |                  |
| 請輸入選課代<br>(Course Cod | t碼<br>ie)            | J                                       | 加入課程清單 【靜宜                                                                                                    | 大學選課手冊暨課                             | 程綱要查詢]           | [修課人數]             | 查詢]            |                  |
| _                     |                      |                                         |                                                                                                    | 用新方注留/Tompo                          | (int)            |                    |                |                  |
| 删除<br>(Delete) (C     | 選課代碼<br>Course Code) | 上課班級<br>(Class)                         | 修別<br>(Required/Elective)                                                                                                    | ※目存着率(Tempo<br>科目名稱<br>(Course Name) | 學分數<br>(Credits) | 授課教師<br>(Lecturer) | 金額<br>(Amount) | 身份別              |
|                       | 2523                 | 食瑩一-登養組                                 | 選修                                                                                                    | 普通化學                                 | 2                | 吴X忠                | 3,000          | 中區聯盟學校繳學分費延畢生:收到 |

3.選課完成後請務必於隔日至 webmail (https://webmail.pu.edu.tw) 啟用帳號,以免線上課程學習系統無法使用。

4.暑修一律收費。

5.中區聯盟學校校際生請備妥「<u>原校繳費證明</u>」備查·身分異動請繳交異動費\$100

1.Can only submit applications once during the period.

2.Please be sure to perform [Payment] process

刪除勾選課程

確認送出校際選課申請

 中區聯盟(M6)夥伴學校校際生:請提供『原校當學期學費繳交證明』至本校備查,如未提示 『原校當學期學費繳交證明』者,將不適用免學分費之優惠。

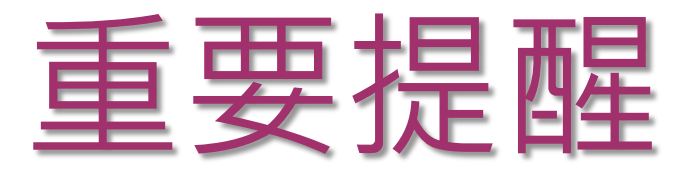

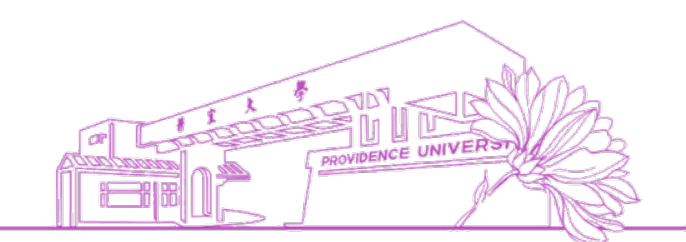

# 建議有修課意願之同學,辦理選課前之週次仍須 到課,避免授課教師拒絕選課。

| 基本資料<br>formation     | 校際選課<br>Elective | 繳費作業<br>Payment  | 申請表<br>Form     | 登出<br>Logout          |                  |                    |                |                  |
|-----------------------|------------------|------------------|-----------------|-----------------------|------------------|--------------------|----------------|------------------|
|                       | JE               |                  |                 | 選課清單(C                | ourse list)      |                    |                |                  |
| 選課代碼<br>(Course Code) | 上課班級<br>(Class)  | 修为<br>(Required/ | ij<br>Elective) | 科目名稱<br>(Course Name) | 學分數<br>(Credits) | 授課教師<br>(Lecturer) | 金額<br>(Amount) | 身份別              |
| 2523                  | 食營一-營養組          | 選個               | 16M             | 普通化學                  | 2                | 吳X忠                | 3,000          | 中區聯盟學校繳學分費延畢生:收費 |

學分費(含實習): 3,000

計算總金額(Total Amount): 3,000

送提申請時間(Submit time): 2023-09-01 16:30

備註:

1.外校生校際選課申請於期間內僅能送提申請一次。

2.送提申請後請務必執行[繳費作業]流程。

3.選課完成後請務必於隔日至 webmail (https://webmail.pu.edu.tw) 啟用帳號 · 以免線上課程學習系統無法 使用。

4.暑修一律收費。

5.中區聯盟學校校際生請備妥「<u>原校繳費證明</u>」備查·身分異動請繳交異動費\$100

1.Can only submit applications once during the period.

2.Please be sure to perform [Payment] process

#### 7.【繳費作業】線上/實體/臨櫃繳費,需於規定期限內完成繳費,逾期未繳視同未 完成校際選課手續作業

- ① 印列繳費單:列印繳費單於期限內臨櫃繳費,逾期未繳視同未完成校際選課手續作業
- ② 線上轉帳:於線上選課後直接線上完成繳費
- ③ 轉帳繳費:於期限內匯款繳費
- ④ 臨櫃繳費:攜帶校際選課申請單至本校出納組(文興樓一樓)臨櫃繳費

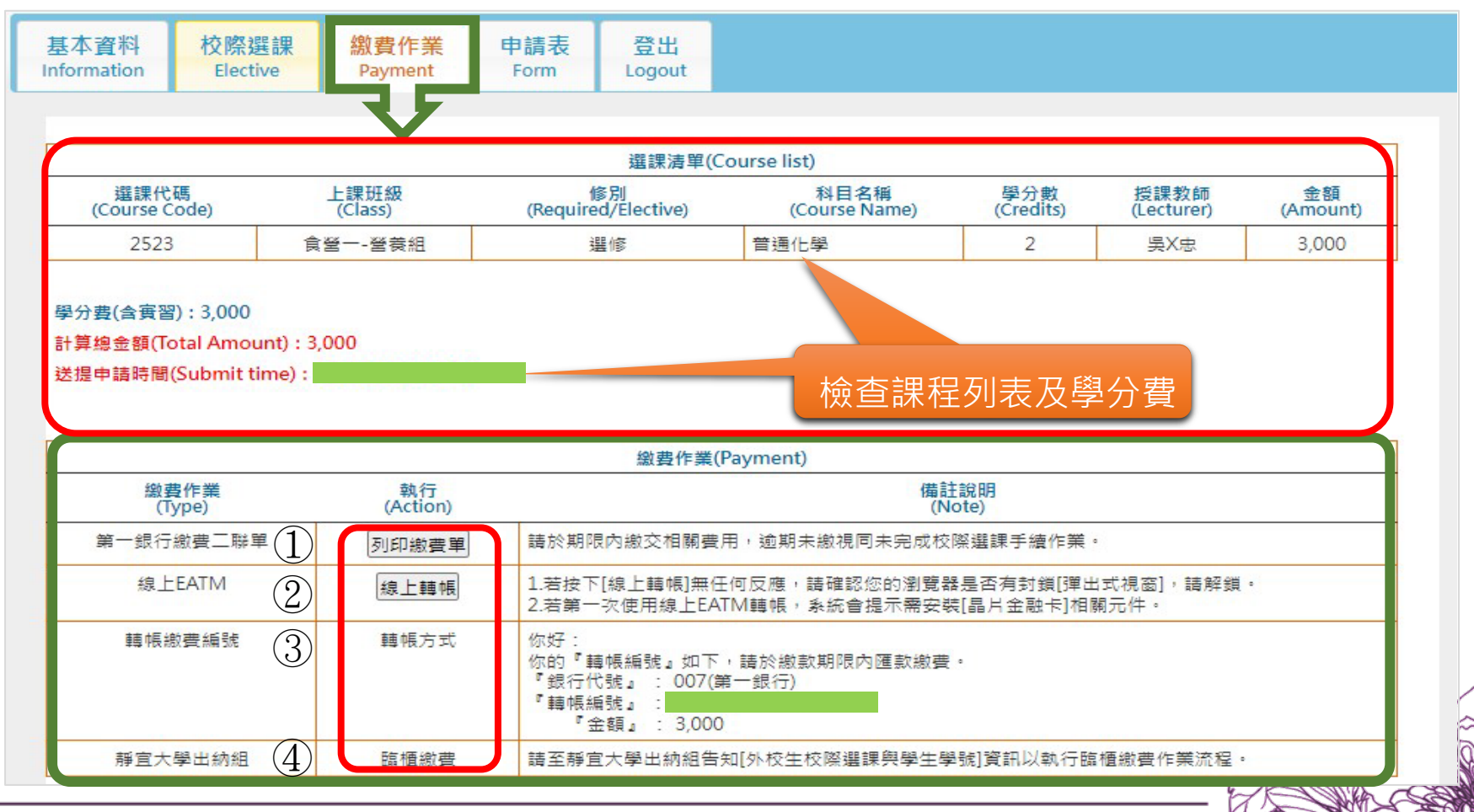

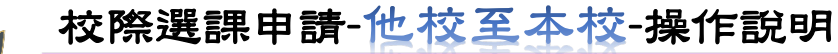

8.【申請表】→列印【靜宜大學校際選課申請表】

|                                                                                                    |                                               | ment Poin                                                             | n Logout                                                                                                    |                                |                                                     |                                   |                                       |             |
|----------------------------------------------------------------------------------------------------|-----------------------------------------------|-----------------------------------------------------------------------|----------------------------------------------------------------------------------------------------|--------------------------------|-----------------------------------------------------|-----------------------------------|---------------------------------------|-------------|
|                                                                                                    |                                               | Z,                                                                    |                                                                                                    | 1 57                           |                                                     |                                   |                                       |             |
|                                                                                                    |                                               |                                                                       | 静且                                                                                                    | 入 學                            |                                                     |                                   |                                       |             |
|                                                                                                    |                                               | 8年度第 學                                                                | 期 校際選課                                                                                                    | 申請表(他                          | 也校學生至非                                              | 本校選課                              | )                                     |             |
| 一、由结照生其才                                                                                                    | (答到)                                          |                                                                       |                                                                                                    |                                |                                                     |                                   |                                       |             |
| 學生姓名:                                                                                                    | PAN I                                         |                                                                       |                                                                                                    | 出生日期:                          | 年08月03日                                             |                                   |                                       |             |
| <u>身分證字號</u> :                                                                                                    |                                               |                                                                       |                                                                                                    | 電話:                            |                                                     |                                   |                                       |             |
|                                                                                                    |                                               |                                                                       | 就讀導                                                                                                    | 校資料                            |                                                     |                                   |                                       |             |
| 學校名稱                                                                                                    | 邊甲大學                                          | 1                                                                     |                                                                                                    | 문위                             | □大學日<br>□大學弟                                        | 間部 ロ大都<br>二部 ロ稿:                  | 99進修部<br>出班 口博士                       | HE .        |
| 科杂题杂                                                                                                    | 化學工程                                          | 攀系                                                                    |                                                                                                    |                                |                                                     |                                   |                                       |             |
| 年級易分別                                                                                                    | 中国聯盟                                          | 學校講學分異選舉                                                              | 生物                                                                                                    |                                |                                                     |                                   |                                       |             |
|                                                                                                    |                                               | 喻妥「 <u>原权證價</u>                                                       | <u>證明</u> 」 偶 堂 , 务                                                                                                    | 分異動請繳多                         | E異動費\$100                                           |                                   | 實習                                    |             |
| 二、趨修本校課程                                                                                                    | 2資料:                                          | 痛妥「 <u>原权困</u> 雪<br>道蝶代號                                              | <u>證明</u> 」備證,勞<br>料目名編                                                                                                    | 分異動請繳3<br><sup><b>学</b>和</sup> | を異動費\$100<br>撃分款                                    | 語數                                | '實'招<br>★ 22                          | 備註          |
| 二、趨修本校課程<br>開課班級<br>★量董業                                                                                                    | 2資料:<br>理                                     | 編要「 <u>原校園</u><br>編編代版<br>2523                                        | <u>證明</u> 」保室,授<br><u>利日名</u> 編<br>普通化學                                                                                                    | 分異動請 <i>取3</i>                 | を異動費\$100<br>早分款<br>2                               | 詞載<br>2                           | 'ğ'ğ<br>₹2                            | 病註          |
| <ol> <li></li></ol>                                                                                                    | 22資料:<br>22資料:<br>1组<br>友:                    | · <u>唐校園</u><br>選擇代號<br>2523<br>                                      | <u>2000</u> 」(第三・時<br>私日名院<br>宮道化学<br>1<br>20夏春秋                                                                                                   | 分異動請組3                         | 交異動費\$100<br>學分款<br>2                               |                                   | 当 前 前 前 前 前 前 前 前 前 前 前 前 前 前 前 前 前 前 | <b>4</b> 12 |
| <ol> <li>二、選修本校課程</li> <li>二、選修本校課程</li> <li>葉短大學審想</li> <li>予設</li> <li>予設</li> <li>予設</li> <li>予設</li> <li>予設</li> <li>予設</li> <li>予設</li> </ol> | 22資料:<br>//////////////////////////////////// | · <u>唐校型</u><br>臺稿代號<br>2523<br>· · · · · · · · · · · · · · · · · · · | <u>證明</u> 」佛堂,勝<br>料目名稱<br>曾通化學<br>1<br>助實審核<br>土納坦                                                                                                | 分異動請組の<br>早税                   | 交異動費\$100<br>學分數<br>2                               | - 語歌<br>2<br>- 2<br>- 編合樂!        | 년<br>11<br>天王<br>56<br>紀              | <b>第</b> 註  |
| <u>二、選修本校課</u> 編                                                                                                    |                                               | 編要 · <u>県校園</u><br>編編代號<br>2523<br>編<br>□ 新室大學:<br>0<br>0             | <u>證明</u> 」佛堂,勝<br><u>北日名</u> 隔<br>雪通化學<br>1<br>設置審検<br>土坊坦                                                                                        | 分異動請慮の<br>早祝                   | 天町修葺 2 撃分数<br>東町修葺 2 撃分数<br>東町修葺 2 撃分数<br>端定単枝 7110 |                                   | ▼日<br>東留<br>焼組                        | 備設          |
| 二、選修本校課組<br>開線短線<br>ま業一・登業<br>三、靜宜大學審榜<br>序號<br>審検單位<br>承知人員快華<br>50本現象量之時費。<br>2.建國、學王因政際書                                                        |                                               | 編英 · <u>唐校型</u><br>編続代紙<br>2523<br>篇 □ 新国大學:<br>章 第 3 000 元<br>0<br>5 | <u>2000</u> 」 (柳里 / 時<br>1<br>1<br>2<br>2<br>3<br>2<br>3<br>4<br>1<br>2<br>3<br>4<br>5<br>5<br>5<br>5<br>5<br>5<br>5<br>5<br>5<br>5<br>5<br>5<br>5 | 分異動請組刃<br>早利<br>早利             | 天計修留 2 学分数<br>2<br>単元学校 7110<br>属程相並依本校             | ································· | 발립<br>東晉<br>56組<br>●<br>便田時法」, 許      | 属註          |

提醒! 外校生請務必先 完成自己學校的 校際選課程序, 再至本校進行實 體簽章,以免白 跑一趟!

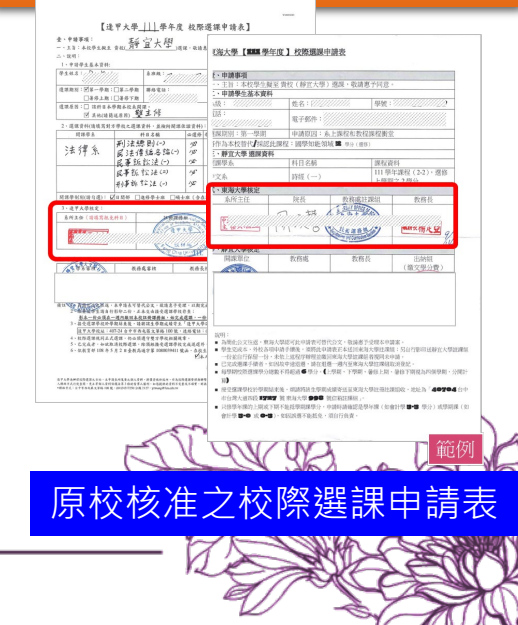

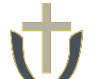

9.校際選課:完成線上選課並繳費後→於本校<u>外校生校際選課</u>規定日期內(見<u>步驟</u> <u>1</u>),持以下**紙本文件**至本校辦理校際選課

#### 靜宜大學校際選課申請表

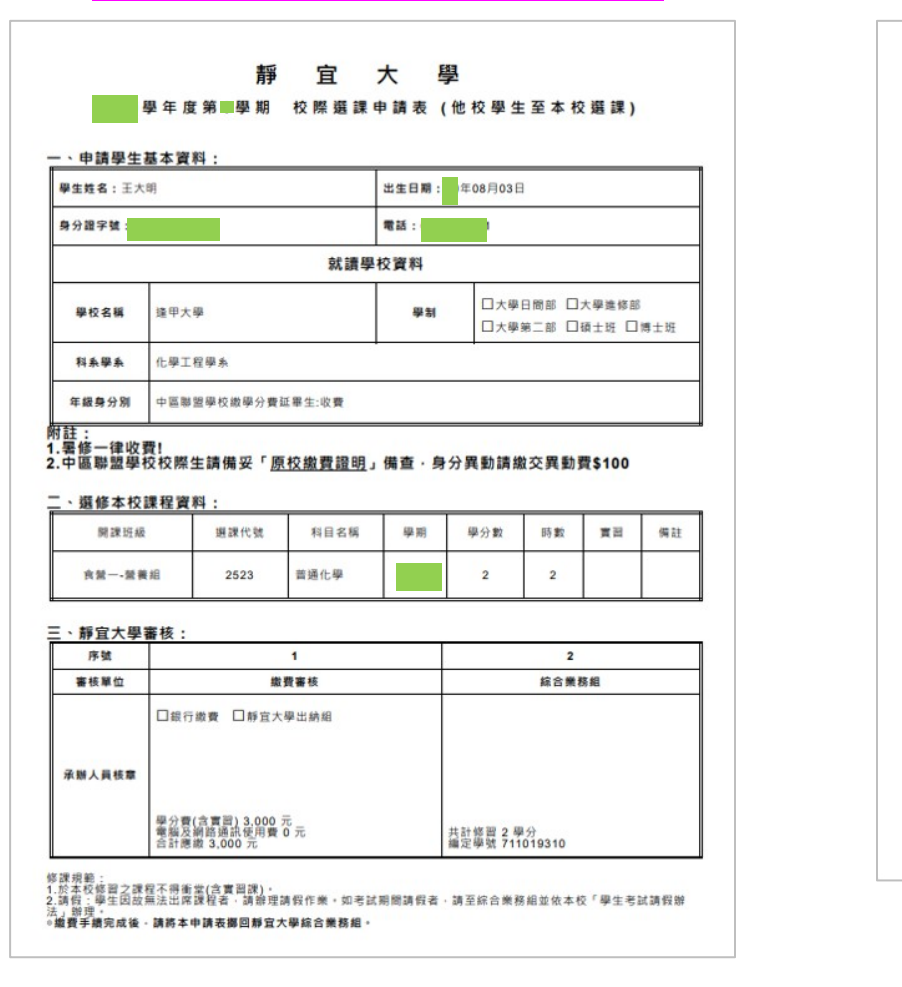

## 原校核准之校際選課申請表

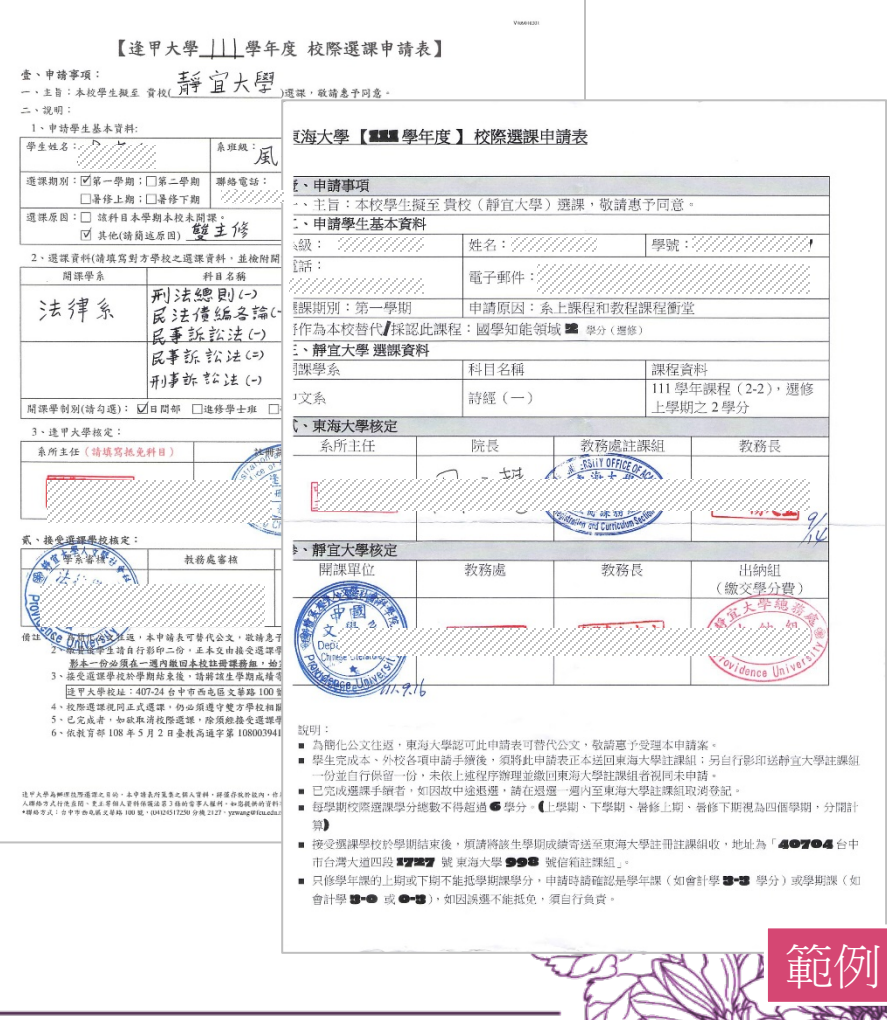

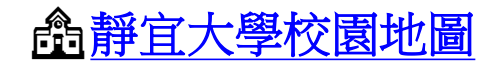

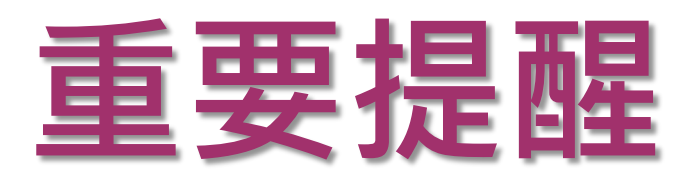

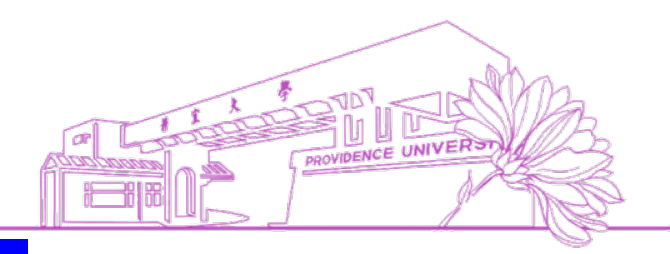

## <mark>原校核准之校際選課申請表</mark>

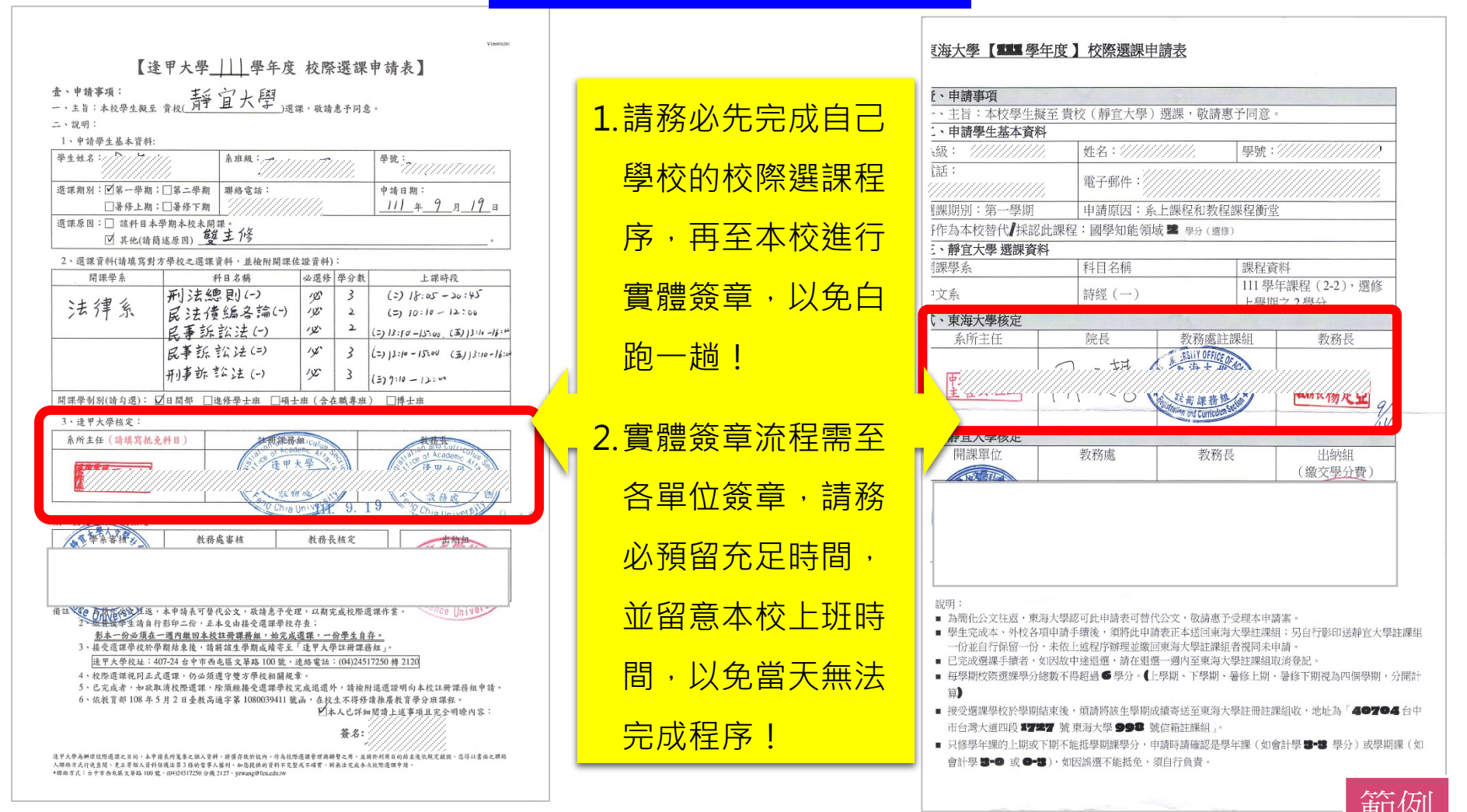

# 9.→ 持<mark>原校核准之校際選課申請表</mark>至開課單位先完成[**開課單位]**欄位簽章

#### 原校核准之校際選課申請表

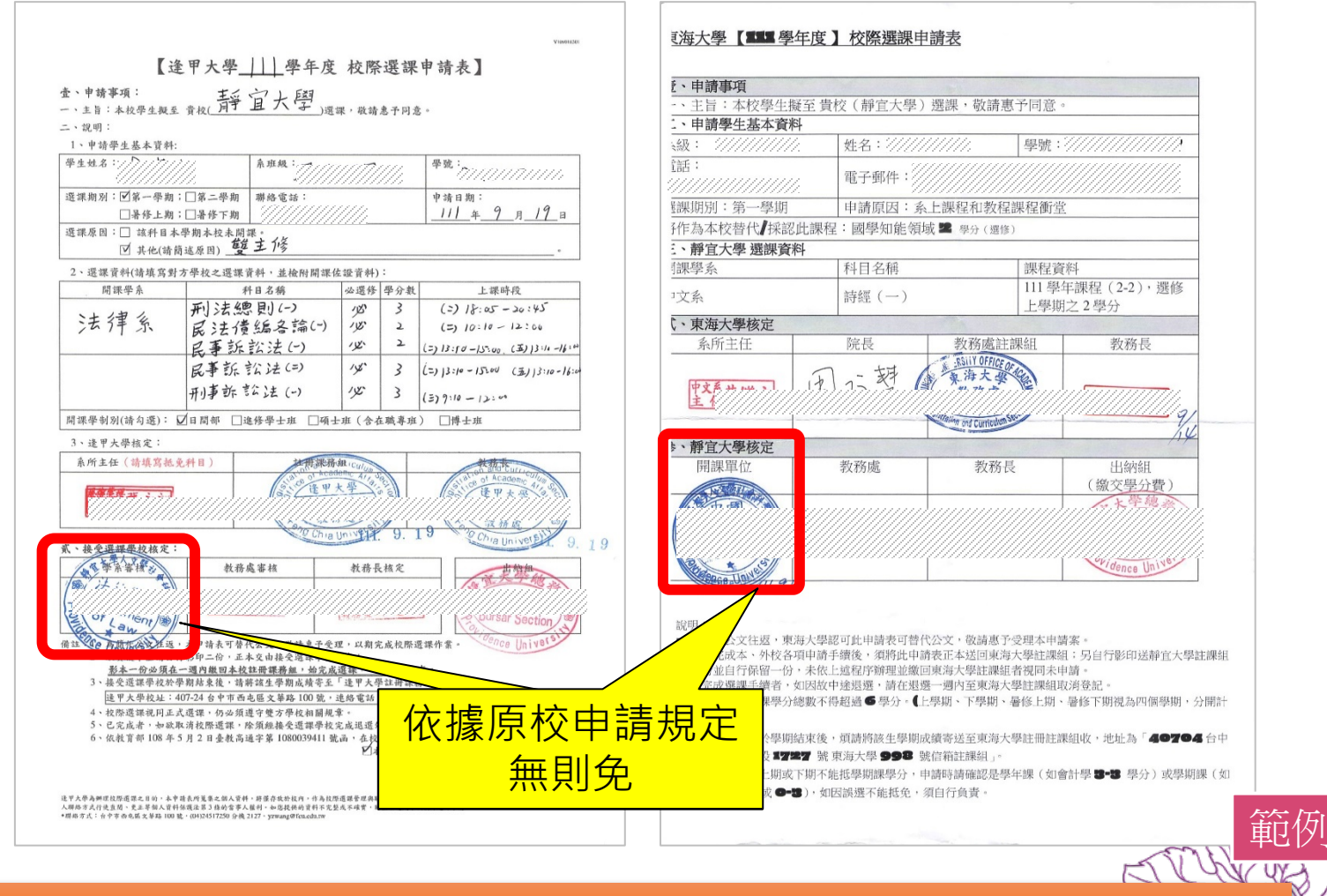

開課單位辦公室查詢: https://dorac.pu.edu.tw/p/405-1059-25001,c2611.php?Lang=zh-tw

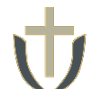

9.→ 持<mark>靜宜大學校際選課申請表</mark>及原校核准之校際選課申請表至文興樓一樓出納 組完成[**繳費審核]**欄位簽章

#### 原校核准之校際選課申請表 靜宜大學校際選課申請表 官 大 學年度第 學期 校際選課申請表(他校學生至本校選課) [海大學【XXX 學年度】校際選課申請表 一、申請學生基本資料: 【逢甲大學]]] 學年度 校際選課申請表】 、申請事項 學生姓名: 出生日期 8月03日 · 中語寡項 金、申請年項: 一、二百:本校学生教王 宣校(靜宜大學)近照、校靖惠予月者。 三旨:本校學生擬至貢校(靜宜大學)選誤,敬請惠予同意 、申請攀生基本資料 二、说明: 身分證字號 電話 34: 11/1/1/ 姓名:1/////// 1、市油學业具大资料: 黝:////////// 學生姓名:// <sup>&##:</sup>?/////// <sup>來寬:</sup>7//////// 話 電子郵件: (2) 就讀學校資料 还说赵双:问第一祭物:□第二祭祭 解终来轻: 申請日期: 假推测:第一拳期 申請原因: 条上課程和教程課程衡量 □最多上期:□兼務下期 1////// 111 # 9 11 19 : ④作為本校替代√採認此課程:國學知能領域■ ♀⊕(♥%) □大學日間部 □大學進修部 道課原目: ] 这种日本带期本校未期首 學校名稱 逢甲大學 學制 回共化(特角流尽图) 雙主修 静宣大學 遵課資料 □大學第二部 □碩士班 □博士班 科目名稱 2、選擇資料(請填寫對方學校之遊録資料,並檢附開課位鑑資料); 111 學年誤程 (2-2), 遷修 必選修 學分數 用误学会 科日名编 上說時周 1文系 訴經 (一) 化學工程學系 科系學系 上學期之2學分 刑法總則(-) 10 3 (=) 18:05 - 24:45 法律系 民法債編各論(-) 10 い東海大學核定 (=) 10:15-12:00 12 (=) 13:10-15:00, (=) 13:4-14" 系所主任 教務應註誤組 教務長 年級身分別 中區聯盟學校繳學分費延畢生:收費 民事訴訟法(-) a total 民事訴訟法(三) 15 3 (=) 13:10 - 15:00 (=) 13:10-14:0 - 57 F 附註: 刑事訴訟法(一) 15 3 (三) ういールー 1.暑修一律收費! 開線帶射影(時句處): ☑目開印 □進勝學士班 □項士班(含在職專班) □博士班 2.中區聯盟學校校際生請備妥「原校繳費證明」備查·身分異動請繳交異動費\$100 and at Lunit of 3、進甲大學核定: 、靜宜大學核定 **原所主任(猜谋宫视克科目** 2 开党系统 開課單位 教務長 教務院 出銷組 · 選修本校課程資料: 绩交垫分费 2、今日中大学 ALL H 開課班級 脚課代號 彩目名框 學期 學分數 至文興樓一樓出 · 後全國編集政権文 食營一-營養組 2523 普通化學 2 教務處審核 教操長核定 靜宜大學審核 Law SOME ! 納組完成『繳費 原稿化公文社图,克洵大學認可比申請表示著代公文,松請書子受理么申请與 ·本申請表可整代公文,設計並予受理,以顧定或批答道 各申二句,正本文由發受選擇學校存責; 床號 學生完成本、外收各項申請手續後,須將社中認及工本返回東高大幅註時用;另自行將即送射工大幅註時里 位於自行假留一份,本依上述程序對風或援加東海大學註譯與當個同本申請。 17-10、上平文田田文治水平在行来。 圓内數日本校註時課書紙,始完成選舉,一份要生自存。 輕於主要,於新聞未受許希慮不至,這甲大學注筆漂亮和。 審核單位 已完成建谋手输着,算出改中建退器,請在服器一些内当来将大學注無組脫涉發記 a)7-24台中市為北层文革路100號,連路電話:(04)24517250 時2120 ■ 每學期校路選携學分親數不得超過● 學分,《上學問,下學期,是修上版,屬修下影響為四備學能,分報計 4、全部選択及其主式選擇,約公須總守望方學数和編展者。 5、已定式者,和成果清貧等選擇,除須經機受選擇將式宜或選擇外,該給約選選證明約未從以關係論該申告。 12) 接受虚视学校於學測量來後,這諸常能生學期接续告述至來現大學註目註說目前,地址為「40704 台中 6、依秋首11108年5月2日去代高進字第1000039411 讀品,各校主不符作讀掉得秋首學合准雕容, 11年人已许知間處上婆婆婆正完全唱吧內容; 審核』簽章 市台派大道四段1727 经更加大概 998 轻低缩转转行。 茶春:// ■ 只修學年課的上期或下期不能把學樣課學分,申請時活発認是學年課(如會計學 3~3 學分)或學期及(女) 含什墨 (1) · (1) · (1 承辦人員核章 参与研究就有原作之子的、本中保充不良要之間人学得、所保存就形成为一件与相同原因要求 定人行意意明、更正年的人资料等起定否了原始资本人数利、小能就得的资料不过放大工学者 以一会中来的正式之前。 REAR · こみに手なん様 重<u></u>问 編定學號 711019310 季球项呢: 1.放本权修器之課程不得衝堂(含實調課)。 2.講假:學生因故無法出席課程者,講辦理講假作樂。如考試期間講假者,講至綜合樂務組並依本校「學生考試講假辦 □」前注: ◎撒費手續完成後 · 請將本申請表擲回靜宜大學綜合樂務組 ·

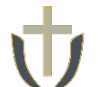

# 9.→ 持<mark>靜宜大學校際選課申請表</mark>及<mark>原校核准之校際選課申請表</mark>至文興樓二樓綜合 業務組完成[**綜合業務組]**或[**教務處]**欄位簽章

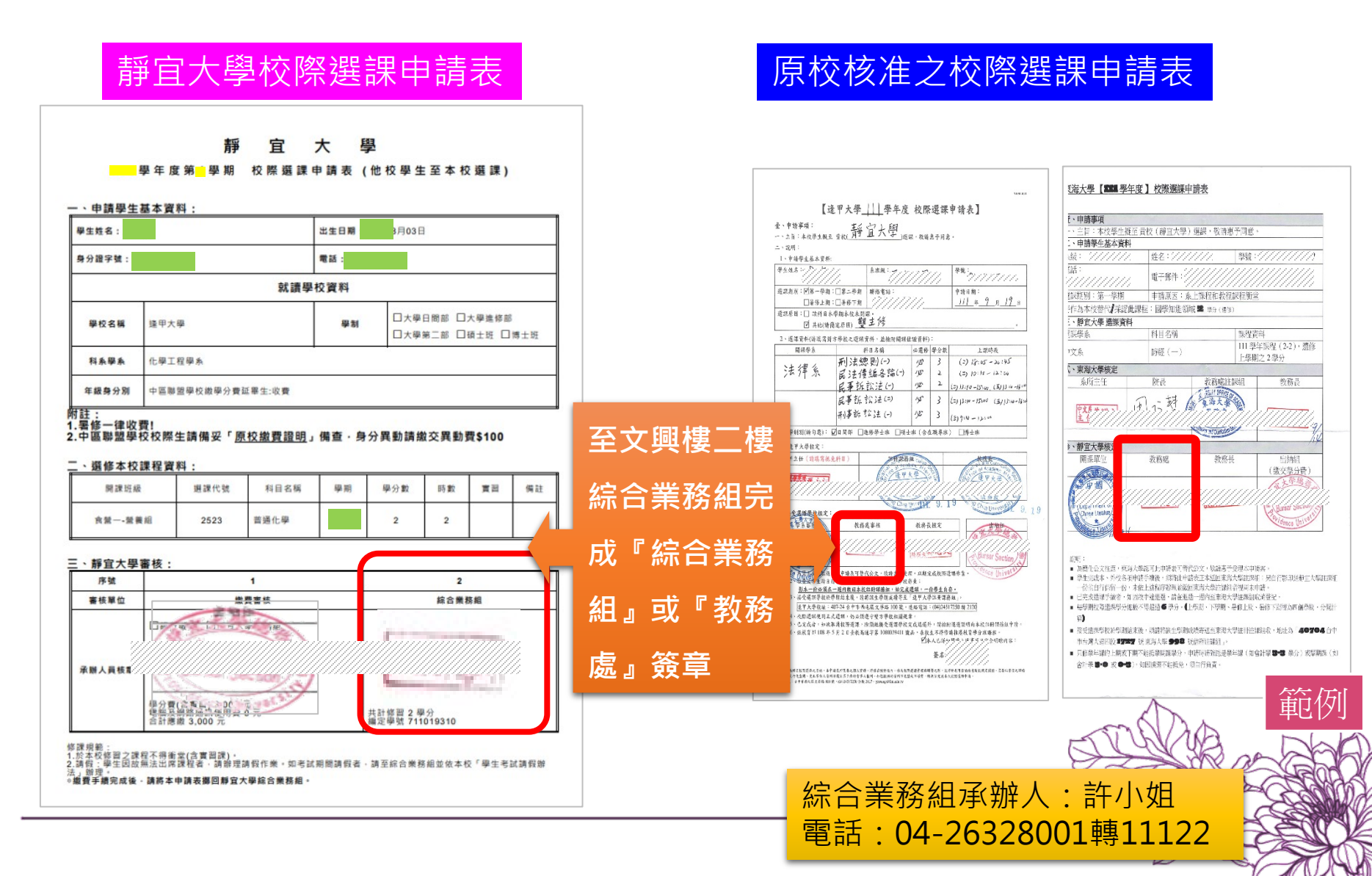

9.→ 持<mark>原校核准之校際選課申請表</mark>至文興樓二樓教務處辦公室完成[**教務長]**欄位 簽章

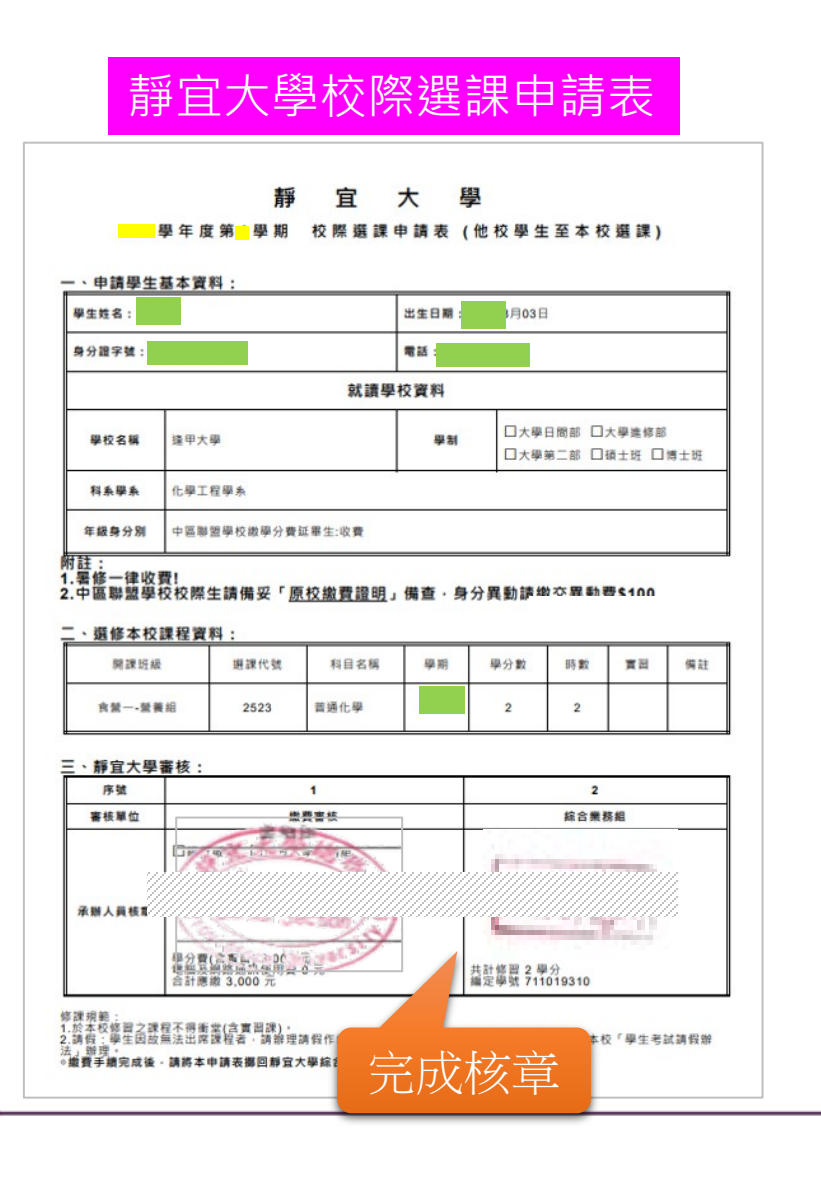

## 原校核准之校際選課申請表

|                                                   |                                              |             |          | 14.0 2.0                                | <u>『海大學【<b>111</b> 學年</u> 』               | 度】校際選課申請表                                                                                                    |                         |                                       |
|---------------------------------------------------|----------------------------------------------|-------------|----------|-----------------------------------------|-------------------------------------------|----------------------------------------------------------------------------------------------------|-------------------------|---------------------------------------|
| 【 进                                               | E甲大學    ] 學年度                                | 校曆          | {课課      | 申請表】                                    |                                           |                                                                                                    |                         |                                       |
| 令、申拾寡項:                                           | \$ 27 1 FM                                   |             | -        |                                         | f、申請事項                                    |                                                                                                    |                         |                                       |
| 一、主旨:本校學生親至                                       | 就静道大学通                                       | 课·数编        | 急于月      | в.                                      | 一· 主旨:本校學生擬至                              | <b>責校(靜宜大學)選誤,</b>                                                                                                    | 敬請惠予同意。                 |                                       |
| 二、泥明:                                             |                                              |             |          |                                         | 、甲腈學生基本資料                                 |                                                                                                    |                         |                                       |
| 1、市績學生基本資料:                                       |                                              |             |          |                                         |                                           | 姓名:///////                                                                                                    | 學號:                     | 1111111                               |
| #12.98.8 · /////                                  | ·// ****:7///                                | []]]        | 77       | <sup>荣哉:</sup><br>?/////////            | 儲:                                        | 电子部件://///                                                                                                    |                         |                                       |
| 道課直页:[ <b>1</b> 第一學期                              | :□第二卷期 轉络電話:                                 |             |          | 中請日期:<br>(1) (1) (1) (1)                | 截痕别:第一拳期                                  | 申請原因: 系上課程                                                                                                    | 和教祖課程衡量                 |                                       |
| 未休上月<br>   赤田 5日・   かけのよ                          | - 山市松下期   ///////<br>- 市的よい市田田 -             | <i></i>     |          | <u></u>                                 | ※作為本校替代/採認此器                              | R程:國學知能領域 🕿 💩                                                                                                    | 日(建瓴)                   |                                       |
| V #4/#6                                           | AREAD 館主修                                    |             |          |                                         | · 靜宜大學 聽課資料                               |                                                                                                    |                         |                                       |
| 1.43224/3828                                      | 古寨於大道望臺城、北陸部開閉                               | (č 16 ji da | 1:       |                                         | 1.長學系                                     | 科目名前                                                                                                    | 熱程資                     | 8                                     |
| 用误争点                                              | 新日名编                                         | 公正的         | 學会創      | 上课码表                                    | 175                                       | 1642 / \                                                                                                    | 111 확석                  | 手振程 (2-2)・遷修                          |
|                                                   | 刑法德则(-)                                      | 10          | 3        | (2) 18:05 - 24:45                       | 12.#                                      |                                                                                                    | 上學期                     | 之2學分                                  |
| 法律系                                               | 民注傳編各論()                                     | 10          | 2        | (=) 10:10 - 12:00                       | <b>〔、東海大學核定</b>                           |                                                                                                    |                         |                                       |
|                                                   | 日事訴訟法(-)                                     | 12          | 2        | (5) 13:10-15:40 (3) 13:4-11:4           |                                           | 院長 教                                                                                                    | 的威註誤組                   | 教務長                                   |
|                                                   | の事だがはに                                       | 15          | >        | Inclusion for a construction            |                                           | 7 tt 13                                                                                                    | 1 UFPELOF               |                                       |
|                                                   | かけなが またりもくい                                  | AF.         | 5        | collections (3) house the               | 中文月 4 19 3 1                              | れらな風                                                                                                    | 14 K                    | Jann                                  |
|                                                   | 州川田 875 514 52 (-)                           | 1.00        | 3        | (E) 1:14 - 12:00                        | L L///////                                |                                                                                                    |                         |                                       |
| 国际学时划(诗句思):                                       | 2日間印 【連修學士班 【項:                              | ±車 (含       | 在联导日     | ) □博士班                                  |                                           | Con a                                                                                                    | Tuhio                   | 1                                     |
| 3、進甲大學校定:                                         |                                              |             |          |                                         | »、靜宜大學核;                                  | Concession of the local division of the local division of the loca |                         | ///                                   |
| 系所主任(計填驾视)                                        | (計目) (計算)                                    | AL          |          | ARK -                                   | 開速開作                                      | 资務院                                                                                                    | 教務長                     | 析18角8日                                |
|                                                   | 200                                          | La la       | 18       | Stan Care .                             |                                           | 101000                                                                                                    |                         | (绩交整分費)                               |
| 1423 H 6.2.1                                      | IBS <u>Z # </u> T                            | 12          | 100      | (SoZEPXE)                               |                                           |                                                                                                    |                         | 「大学總法                                 |
| <u>                                      </u>     | //////////////////////////////////////       | ŰŰ          |          | 111111111111111111111111111111111111111 | ST1777                                    | 9111111 <mark>-</mark> 11                                                                                                    | und                     | antin the                             |
|                                                   | (Cha                                         | 100.14      | 9.       | 19 Challandler 0 + 0                    | Charles and Charles                       |                                                                                                    |                         | V= Sugar Sacaby SA                    |
| 式·後全選編要投放定:                                       |                                              |             |          | - June 9, 19                            | o Chose Liething                          |                                                                                                    |                         | Paul and                              |
| 4.学多新教                                            | 教務處審核                                        | 载将          | 关核定      | 世常的                                     | Contraction of the second                 | <u> </u>                                                                                                    |                         | Idence Unite                          |
| B in in a                                         | · · · · · · · · ·                            |             | 111      | A Protection                            |                                           |                                                                                                    |                         |                                       |
| 2/////                                            |                                              |             |          | 0////////////////////////////////////// |                                           |                                                                                                    |                         |                                       |
| Lan Law                                           |                                              | -           | -        | Bursar Section                          | - 695 F                                   | 1                                                                                                    |                         |                                       |
| THE REAL PROPERTY                                 | 申請表可整代公文,故論:                                 | 双・以続        | i.u      | an Hillyara                             | - 2011<br>- 2011                          | 甲磺酸丁替代达灭了。                                                                                                    | (請書学受理本甲錄<br>(同志完十般分類)  | (茶)<br>1、日本2月60日(約4)-1-80(1991)       |
| 2 放开放带生物目的                                        |                                              |             |          |                                         |                                           |                                                                                                    | 出来,每天率加100<br>中援約 普坡局未由 | ····································· |
| 3、接受属限单权法                                         | 一週月酸日本化40日時時費加,<br>學程起來後,除药調查學問点;            | 1-          | <u>×</u> |                                         | ╴┍┽┑╘╪╪╶┙                                 |                                                                                                    | 未沒大學註無組喻                | · · · · · · · · · · · · · · · · · · · |
| 适甲火带报址:4                                          | 117-24 合户市商屯區文庫路 10                          | 1.          | l v      |                                         | > H+I 글슴 +                                |                                                                                                    | 別期、是修上社、                | 暴修下影響為四備祭徒・分報計                        |
| <ol> <li>4、炎際選択規則正)</li> <li>5、スペネル、レル</li> </ol> | 式道課,杨公须遵守壁方爭数;<br>和法和实力,他们的自己在实。             | ľ           | レ        |                                         |                                           |                                                                                                    |                         |                                       |
| 6、低就賞計108年:                                       | #消耗等送沫,除消耗接受进;<br>5月2日-差载高速字第108003          |             |          |                                         |                                           |                                                                                                    | 東澳大學註冊註詞                | 组成·地址為「40704台中」                       |
|                                                   |                                              |             |          | É É É É É É É É É É É É É É É É É É É   |                                           |                                                                                                    | EL P                    |                                       |
|                                                   |                                              |             |          |                                         | 키나 나는 이 이 이 이 이 이 이 이 이 이 이 이 이 이 이 이 이 이 |                                                                                                    | 15是學年課(如會               | 計學 2012 举分) 或學期幾(文)                   |
|                                                   |                                              |             |          | /////                                   |                                           |                                                                                                    |                         |                                       |
| 2 で人の場所に私気のいた目的、多下<br>人間除す人行先査問、充私等点人音明           | 每457年来之間人家時,所得到就要沒有<br>(後還又否?自時堂市人藝利,台也說得的)  |             |          |                                         |                                           |                                                                                                    |                         |                                       |
| PERSON PERSON LONG                                | E - 19-203-126 Sel 102 - Intelligence statio |             |          |                                         |                                           |                                                                                                    |                         |                                       |
|                                                   |                                              |             |          | たた                                      |                                           | Δ.                                                                                                    | - Inclusion             |                                       |
|                                                   |                                              |             |          | 「市口                                     | 14/2011                                   | A                                                                                                    |                         |                                       |
|                                                   |                                              |             |          | 単し                                      |                                           |                                                                                                    |                         | $\sim$                                |
|                                                   |                                              |             |          |                                         |                                           | VV/ACC                                                                                                    | 2                       | - ( )                                 |
|                                                   |                                              |             |          |                                         |                                           | JU / W/                                                                                                    | 7                       |                                       |
|                                                   |                                              |             |          |                                         | ()                                        | AV YE                                                                                                    | 100                     | -m                                    |
|                                                   |                                              |             |          |                                         | 8.2                                       | TAN                                                                                                    | XI                      | -VBM                                  |
|                                                   |                                              |             |          |                                         | 570                                       |                                                                                                    | N/V/                    | CREW                                  |
|                                                   |                                              |             |          |                                         | Jus Jus                                   | VAL                                                                                                    |                         | A A ANN                               |
|                                                   |                                              |             |          |                                         | 6                                         | ANN                                                                                                    | UK                      | ->-                                   |
|                                                   |                                              |             |          |                                         | 17                                        | 1-10                                                                                                    | WHAT I                  |                                       |
|                                                   |                                              |             |          |                                         |                                           | A                                                                                                    |                         | SIN                                   |
|                                                   |                                              |             |          |                                         | 12                                        | -                                                                                                    | XK                      | - MY                                  |
|                                                   |                                              |             |          |                                         |                                           | all.                                                                                                    | 14                      | LA M                                  |
|                                                   |                                              |             |          |                                         |                                           |                                                                                                    | -                       |                                       |

2 M

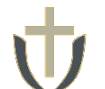

# 9.→將完成全部核章之<mark>靜宜大學校際選課申請表</mark>及<mark>原校核准之校際選課申請表</mark>於 規定期限內(見<u>步驟1</u>)繳回至文興樓二樓綜合業務組承辦人→完成本校校際 選課

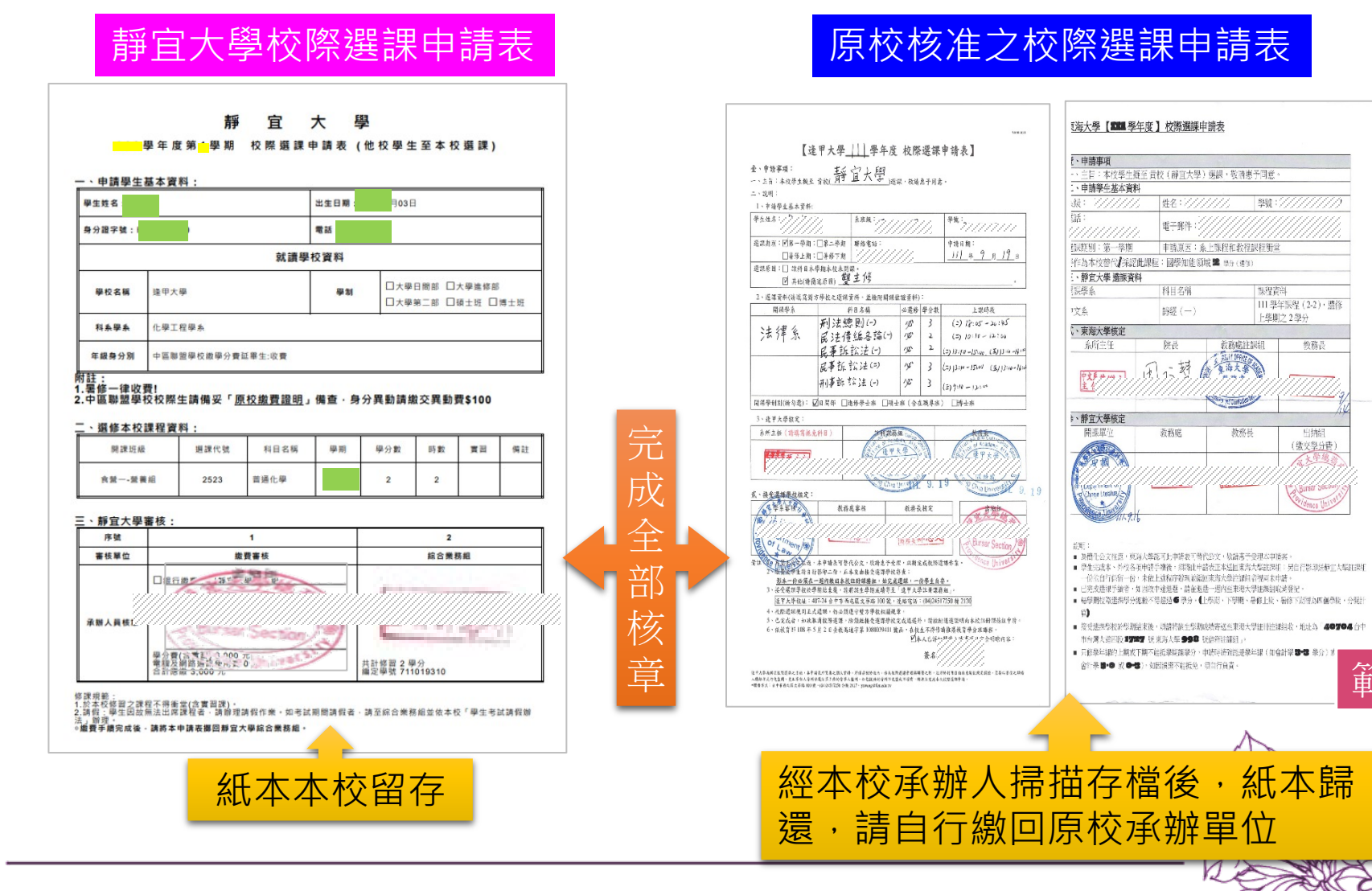

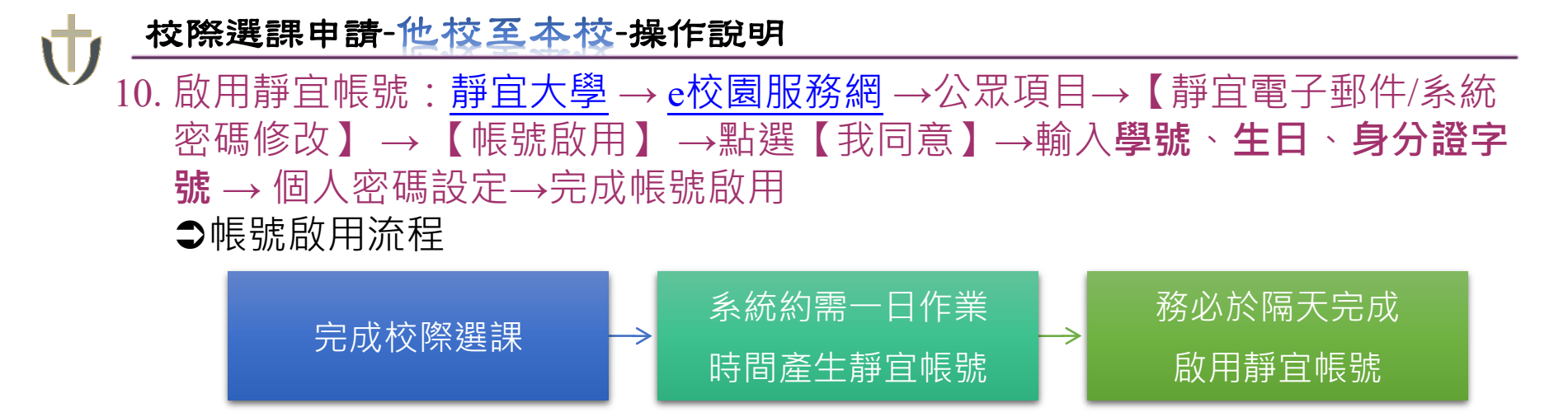

#### ●帳號啟用步驟說明☞本校資訊處

11. 校際選課學生成績:每學期教師登錄成績截止日後,由本校綜合業務組承辦人 郭小姐(分機11117)寄送校際選課學生成績至所屬學校教務處。

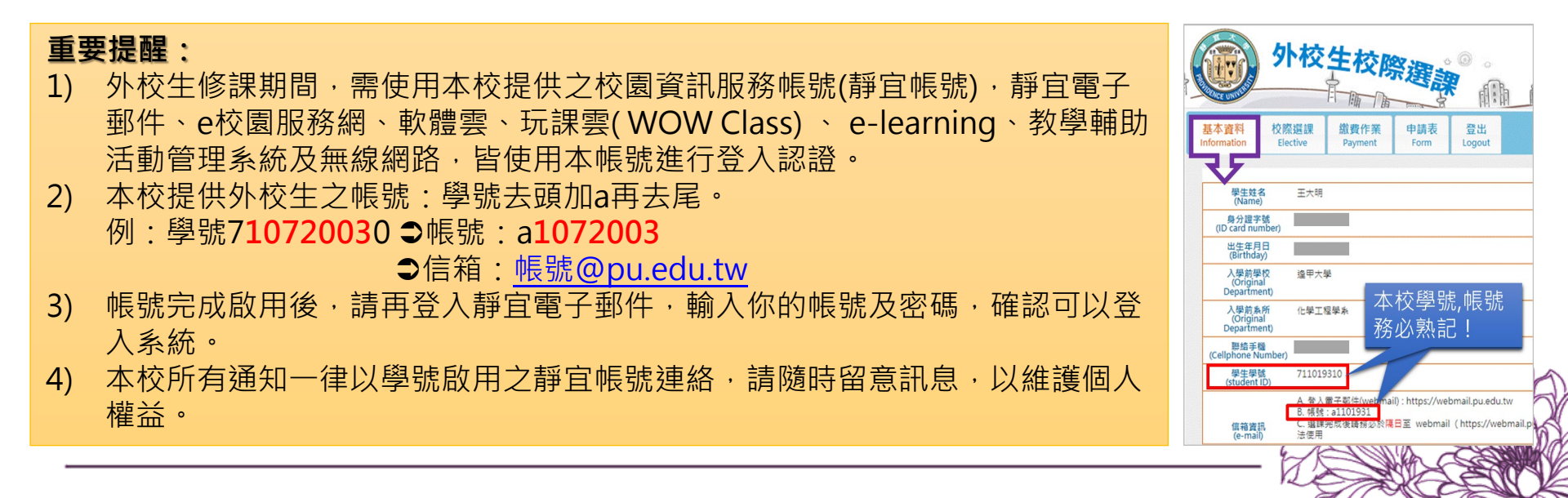